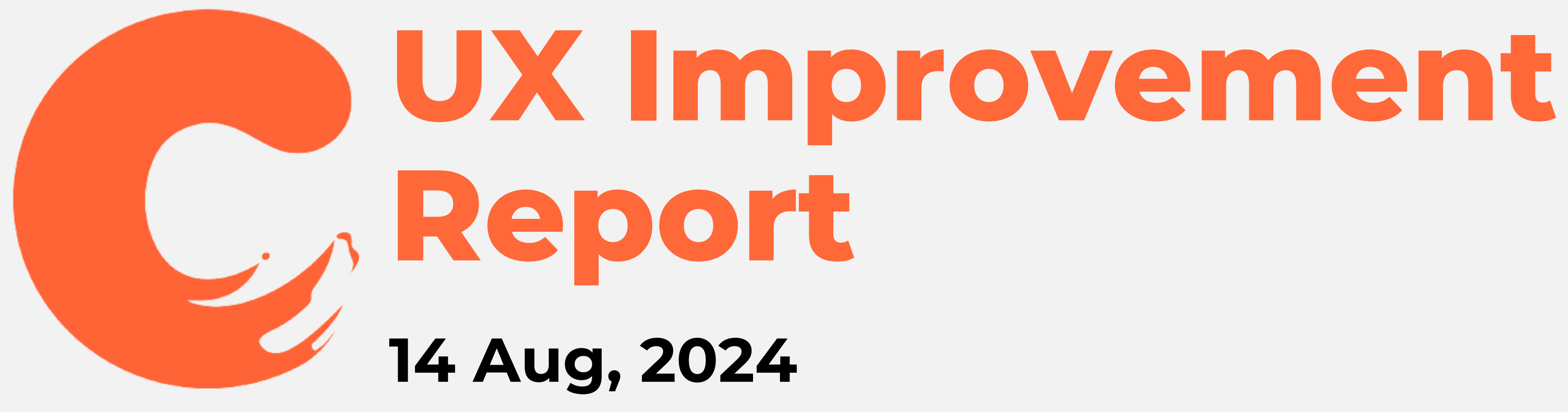

# **Table of Contents**

- Most Craved/Recommended
- Carousell
- Comments
- Recenter
- Filtering
- Recommendations

## nts mended

# Most Craved/Recommended

## **Most Craved/Recommended**

- The food that is Most Craved will have its frame highlighted in Green (#15E823).
- The food that is **Recommended** will have its frame highlighted in Blue (#2DA0FF).

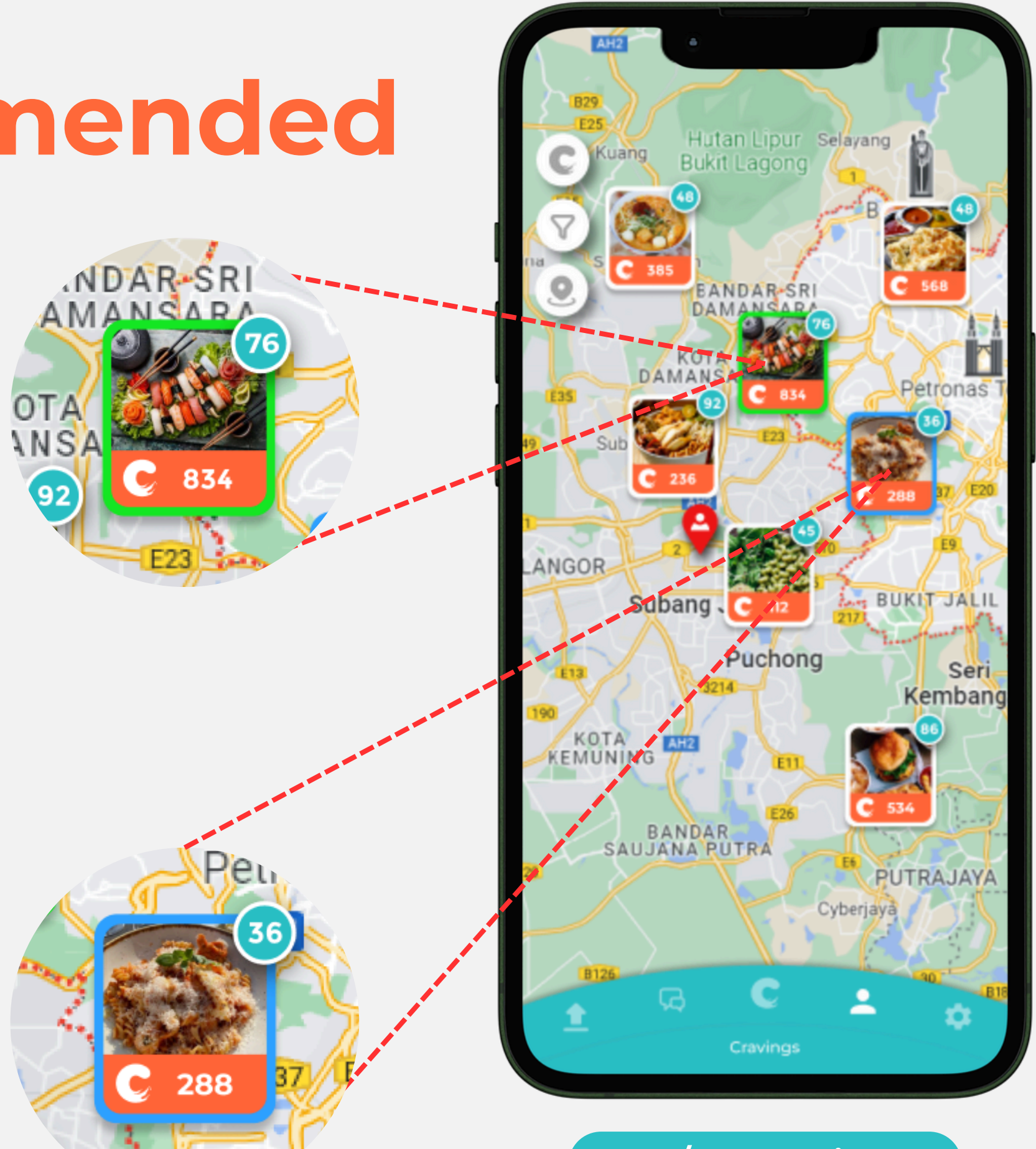

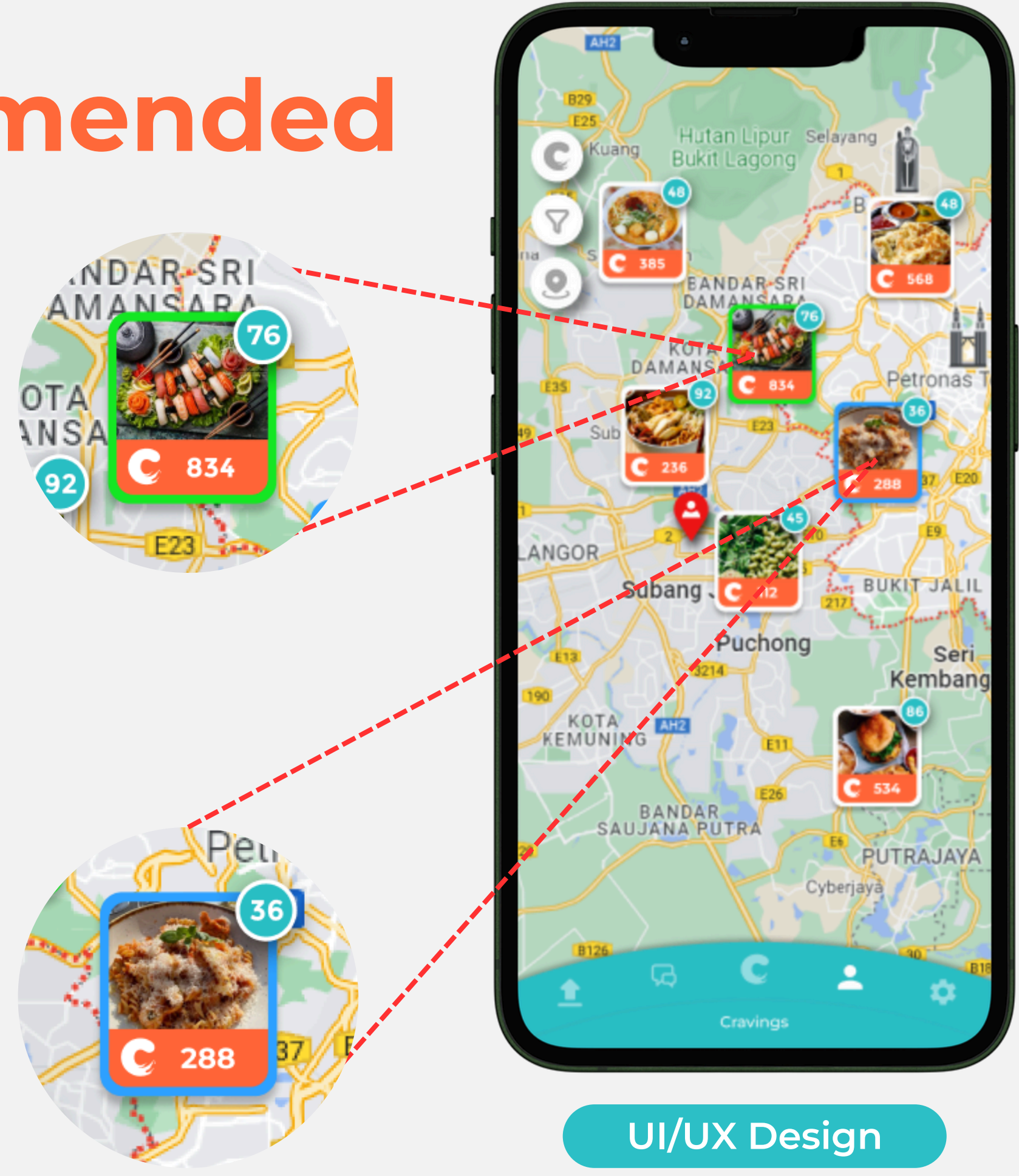

## **Most Craved/Recommended**

- There will be a small info button on the top right corner at the homepage.
- This button will show the legend on the map if the users press on it.
- **Important note:** Refer to next slide to help visualize how it works.

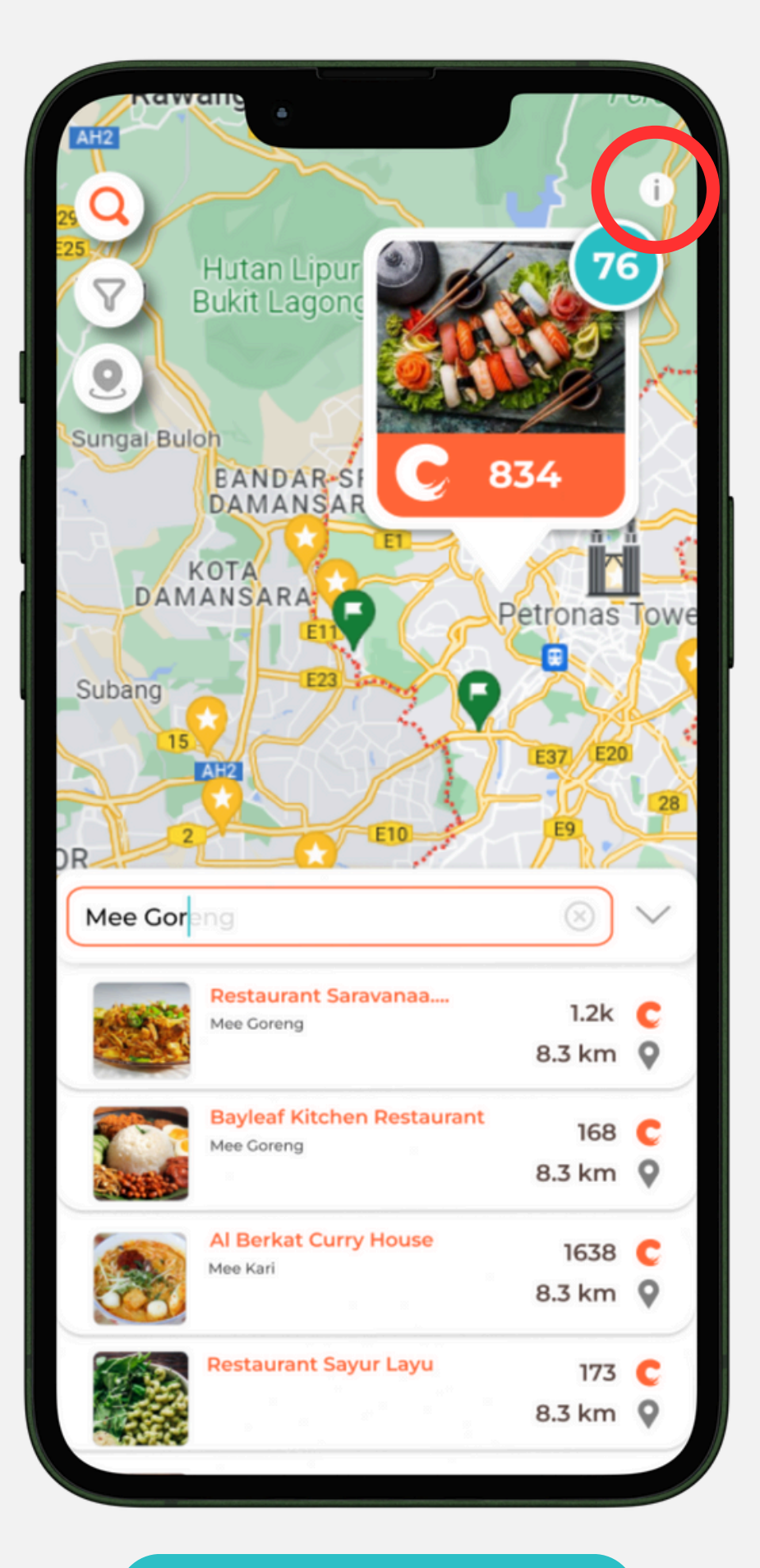

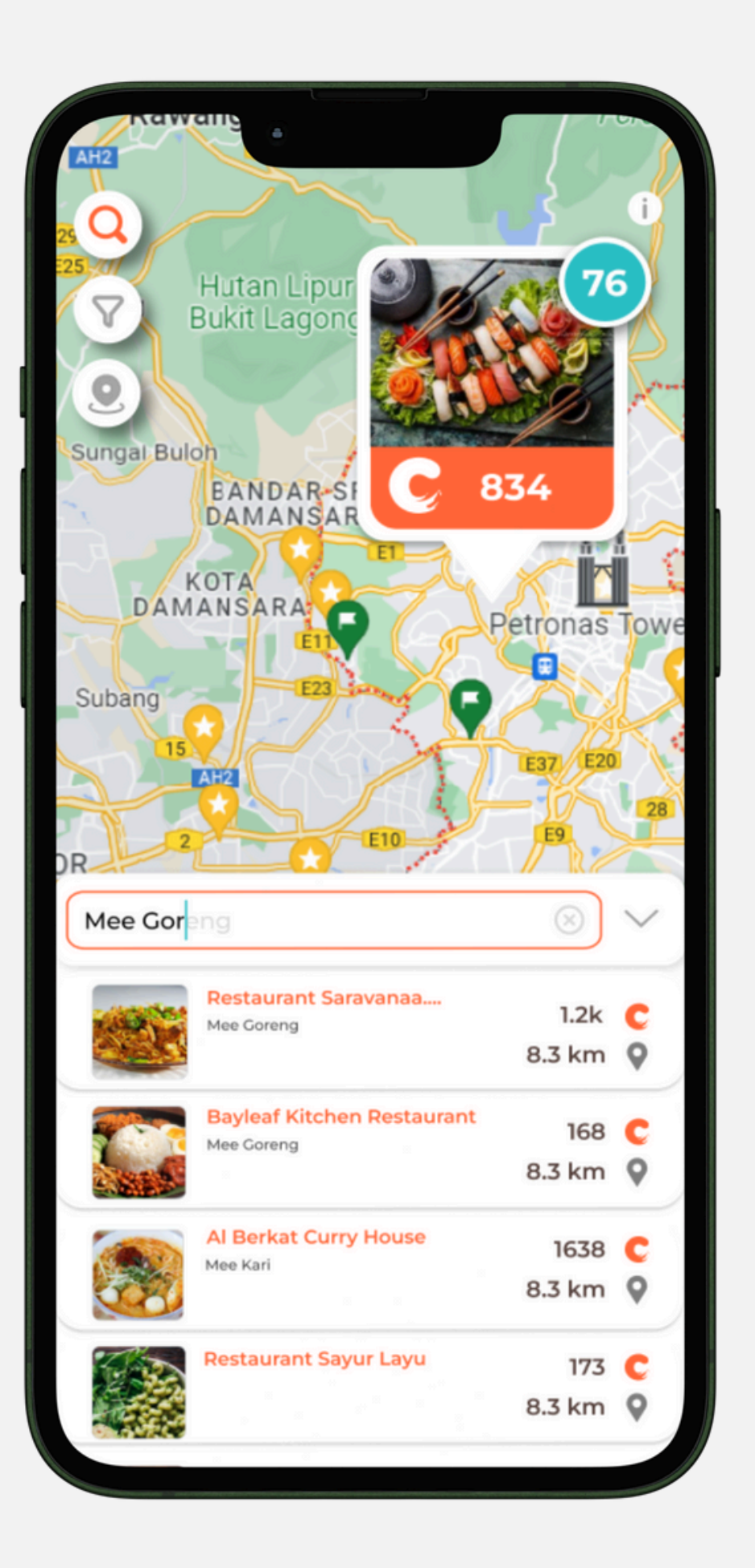

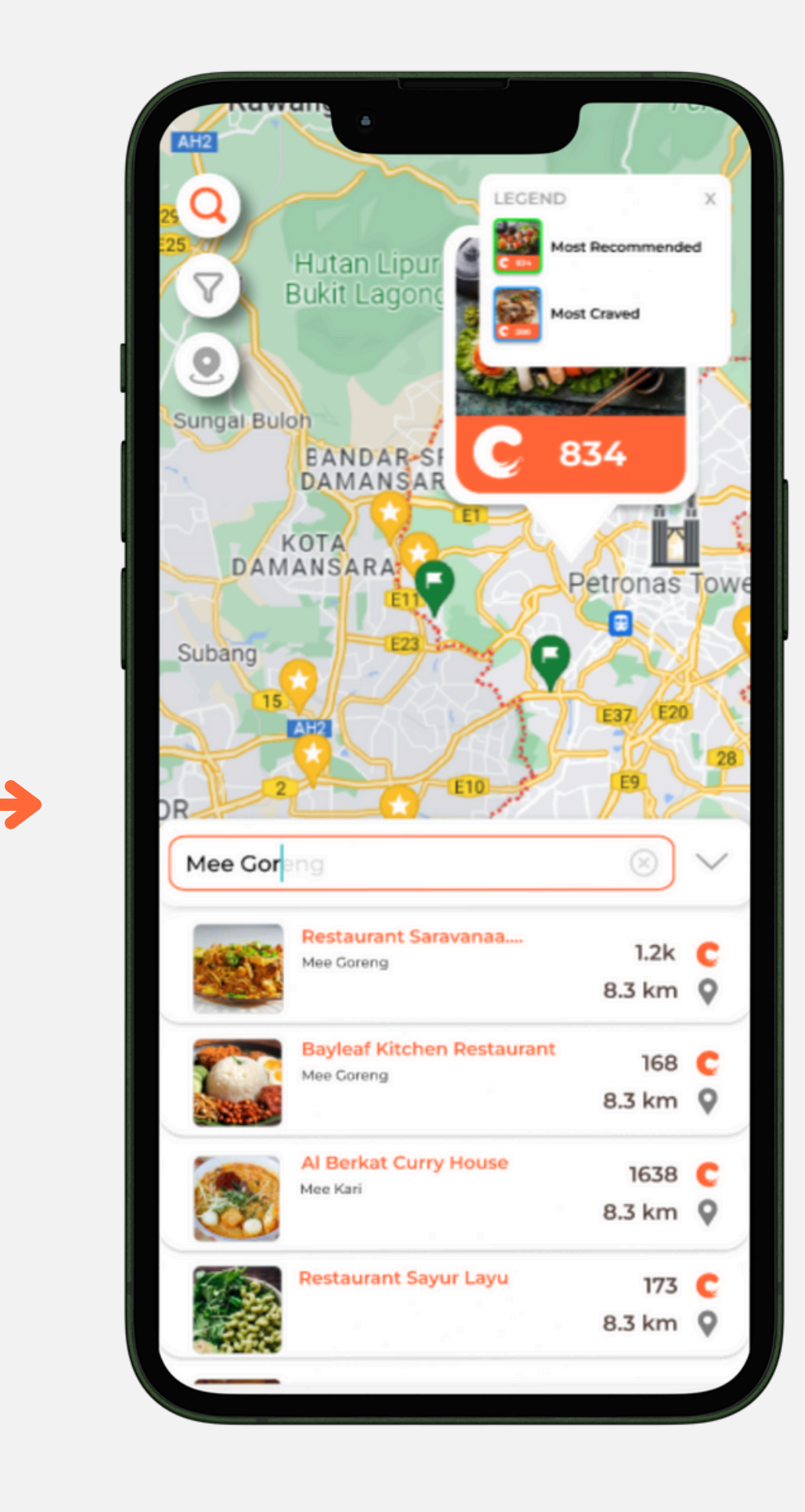

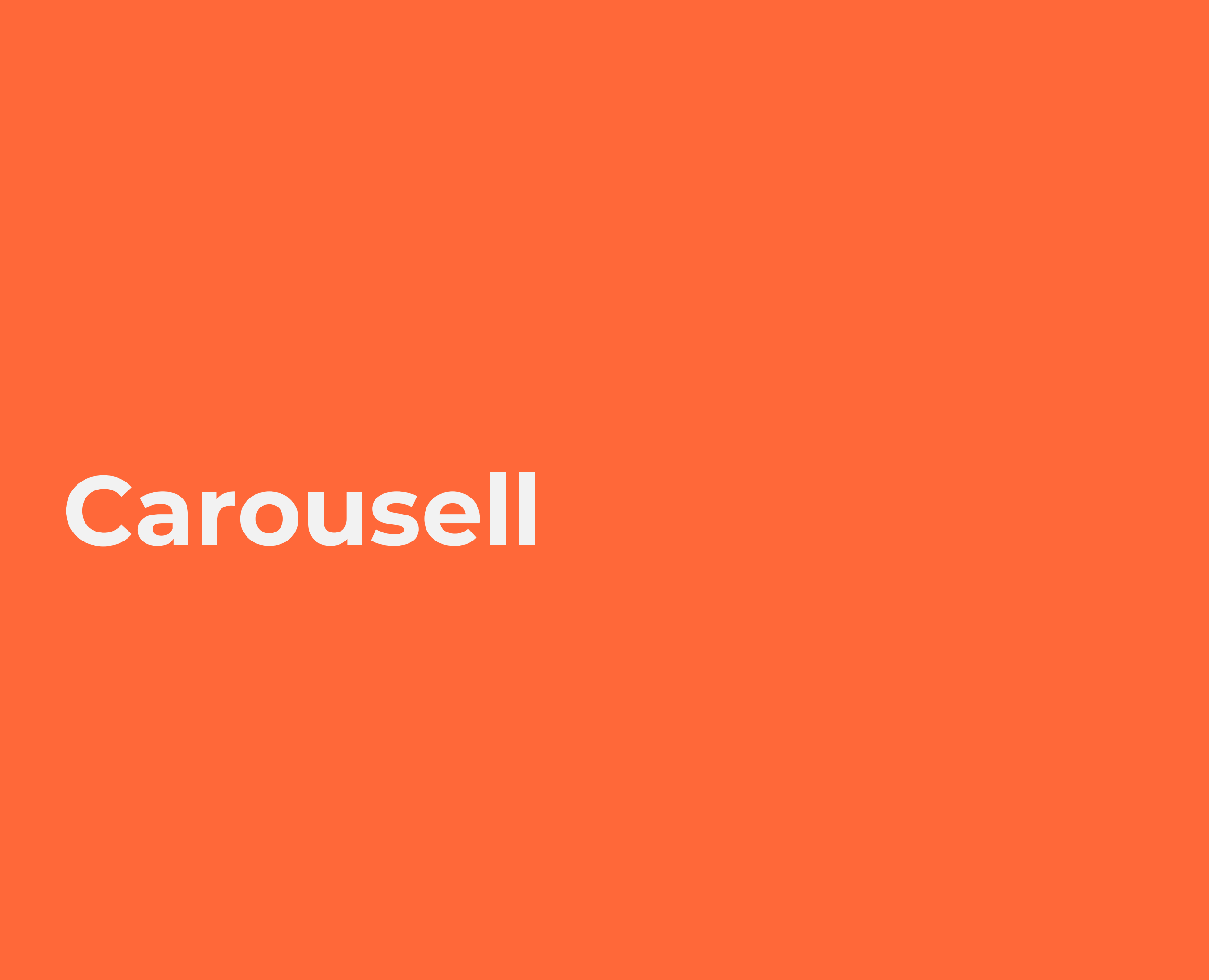

## Carousell

- Captions are relocated under the picture instead of under the likes, craves and comments button.
- Username should be on top of the description.
- If the caption is too long, there will be a greyed out "more" button next to it.
- When users press "more" the caption will extend and show the full caption.

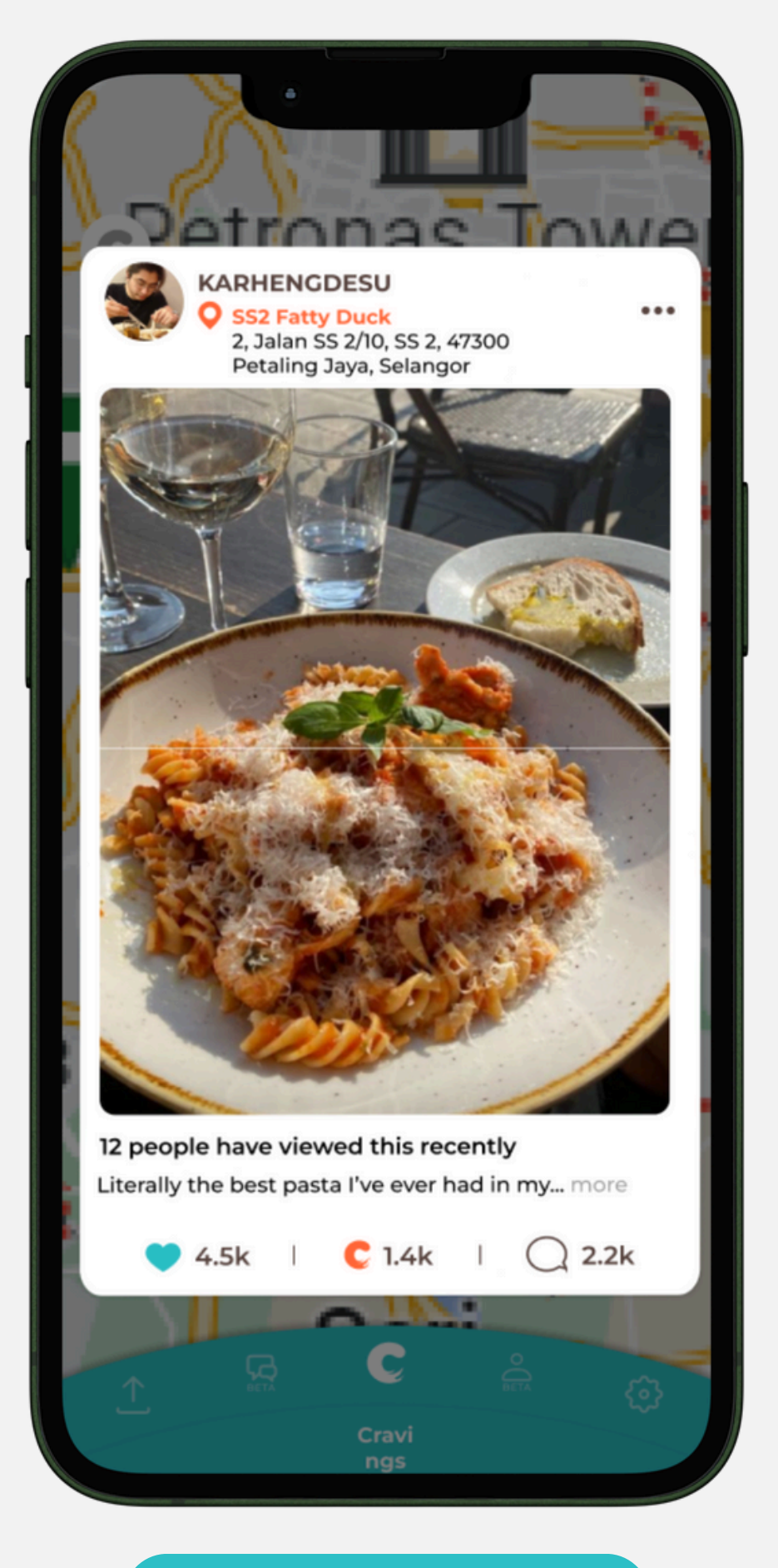

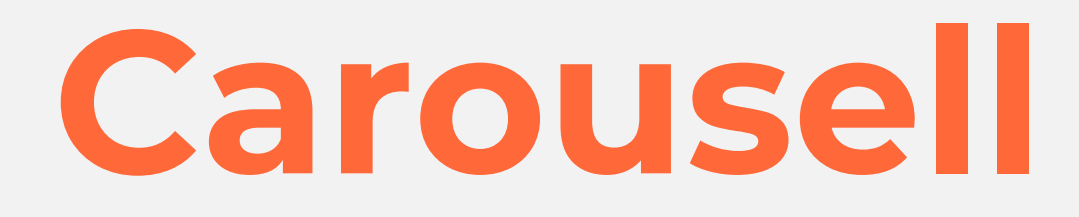

The restaurant name should be **bold** and the restaurant address should be medium.

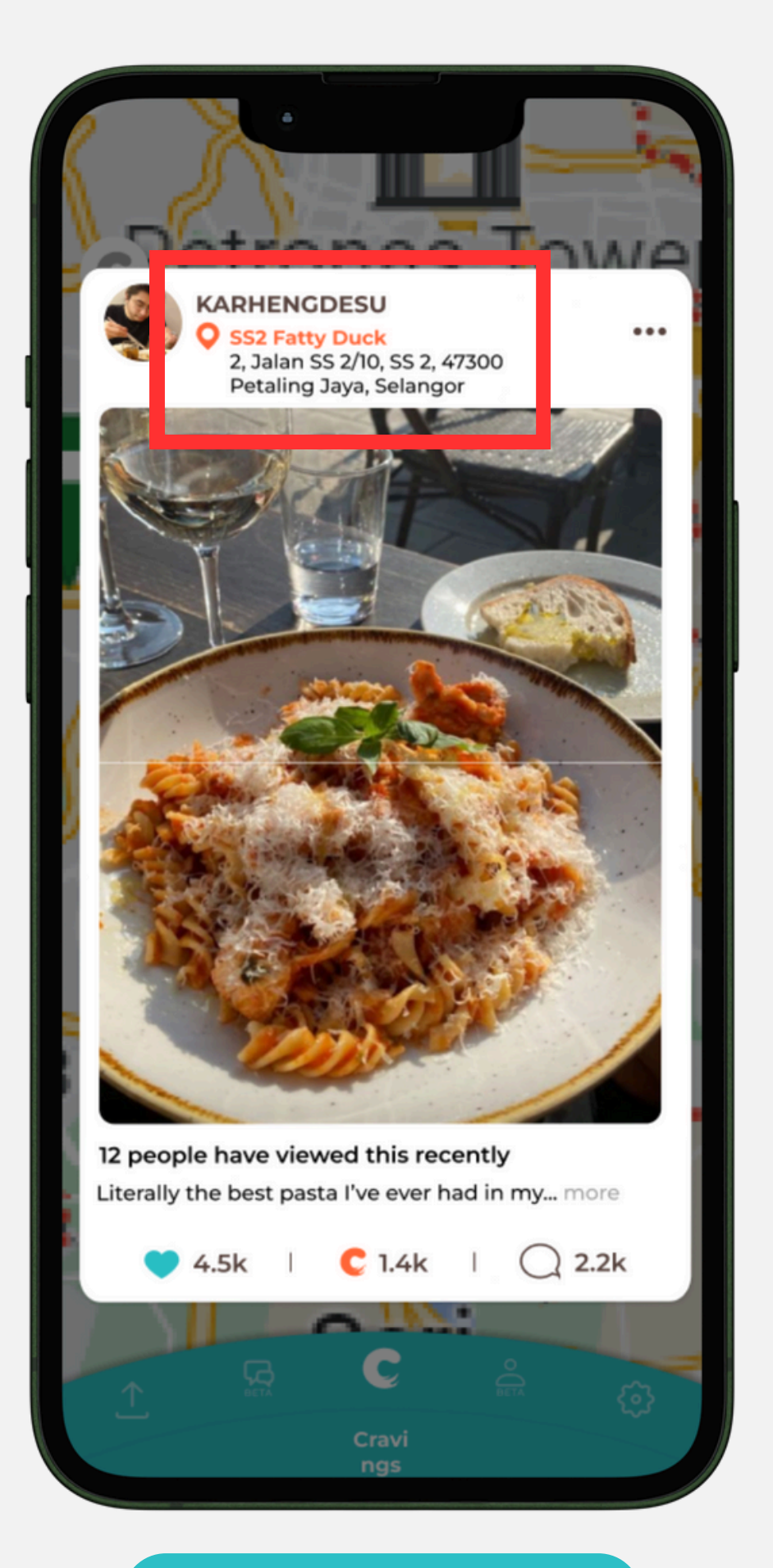

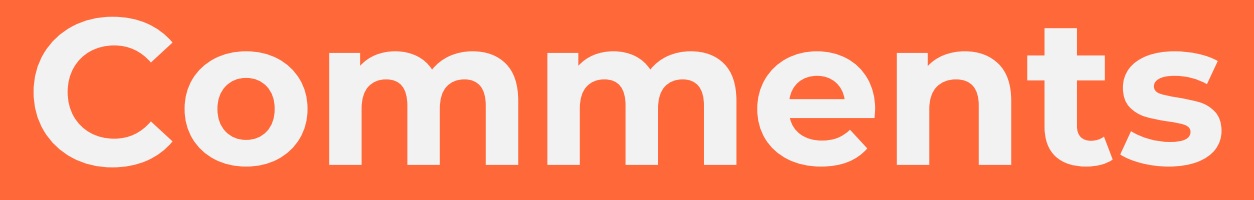

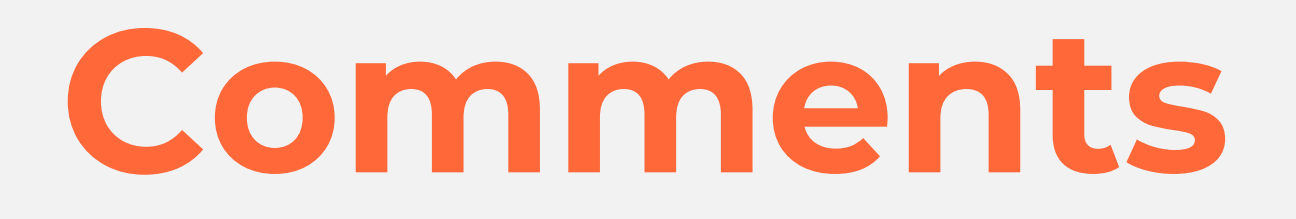

- When users press comments, the dark background raises up with the comments tab.
- The background should appear first and then the comments tab raises up.

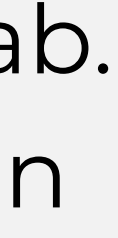

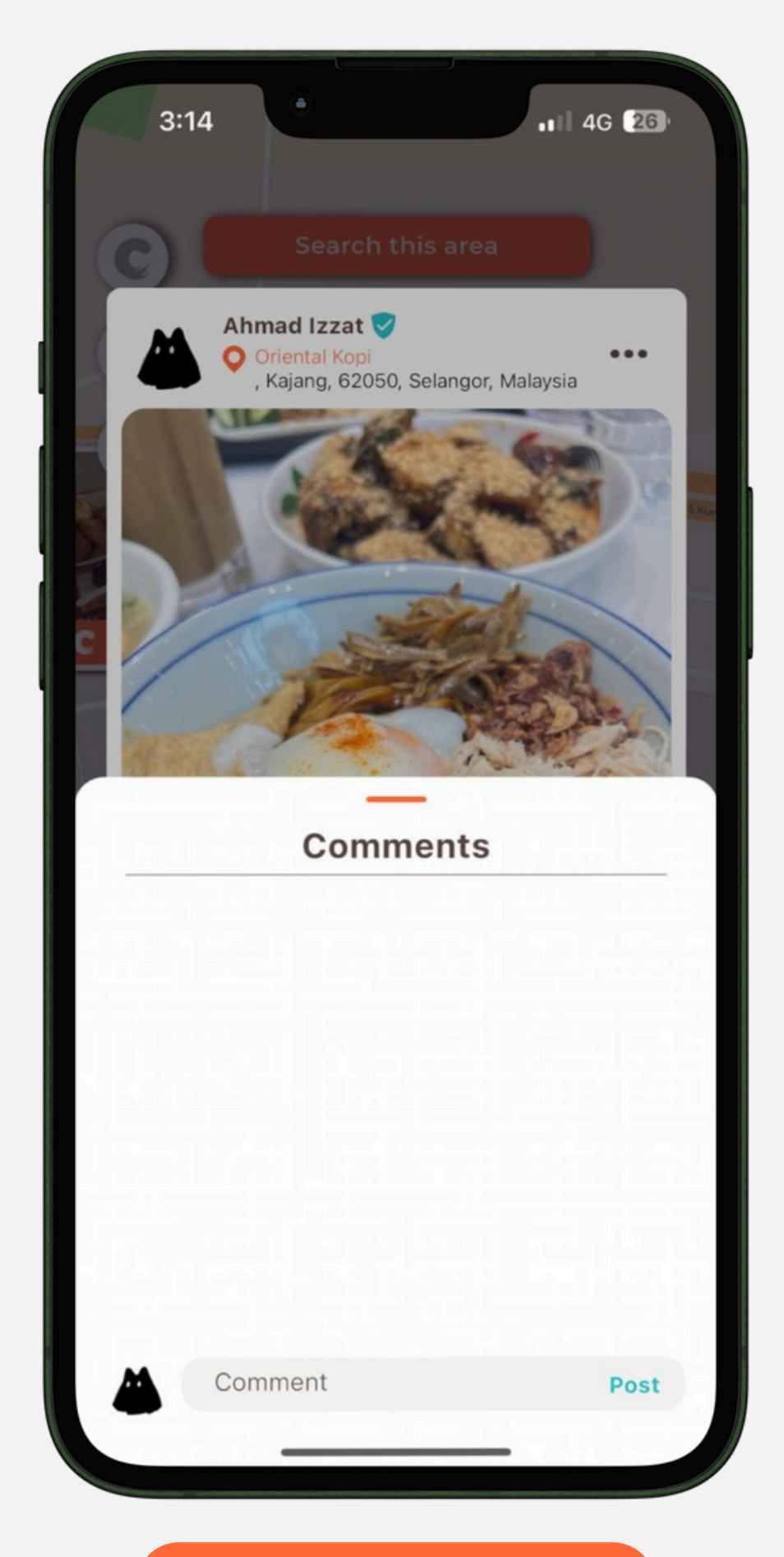

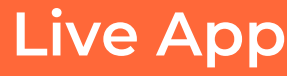

Re-center

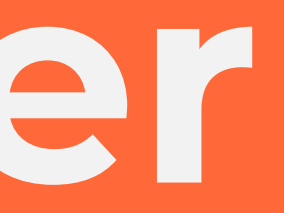

## **Re-center**

- When users press the recenter button, a loading screen/animation shouldn't appear.
- When the button is pressed, it should show a transition where the user will travel across the screen in a particular speed (fast if far and slow if close) and zoom out to the default zoom to be recentered.
- This transition should be smooth.
- Important note: Refer to Google Maps and press the recenter button to further understand.

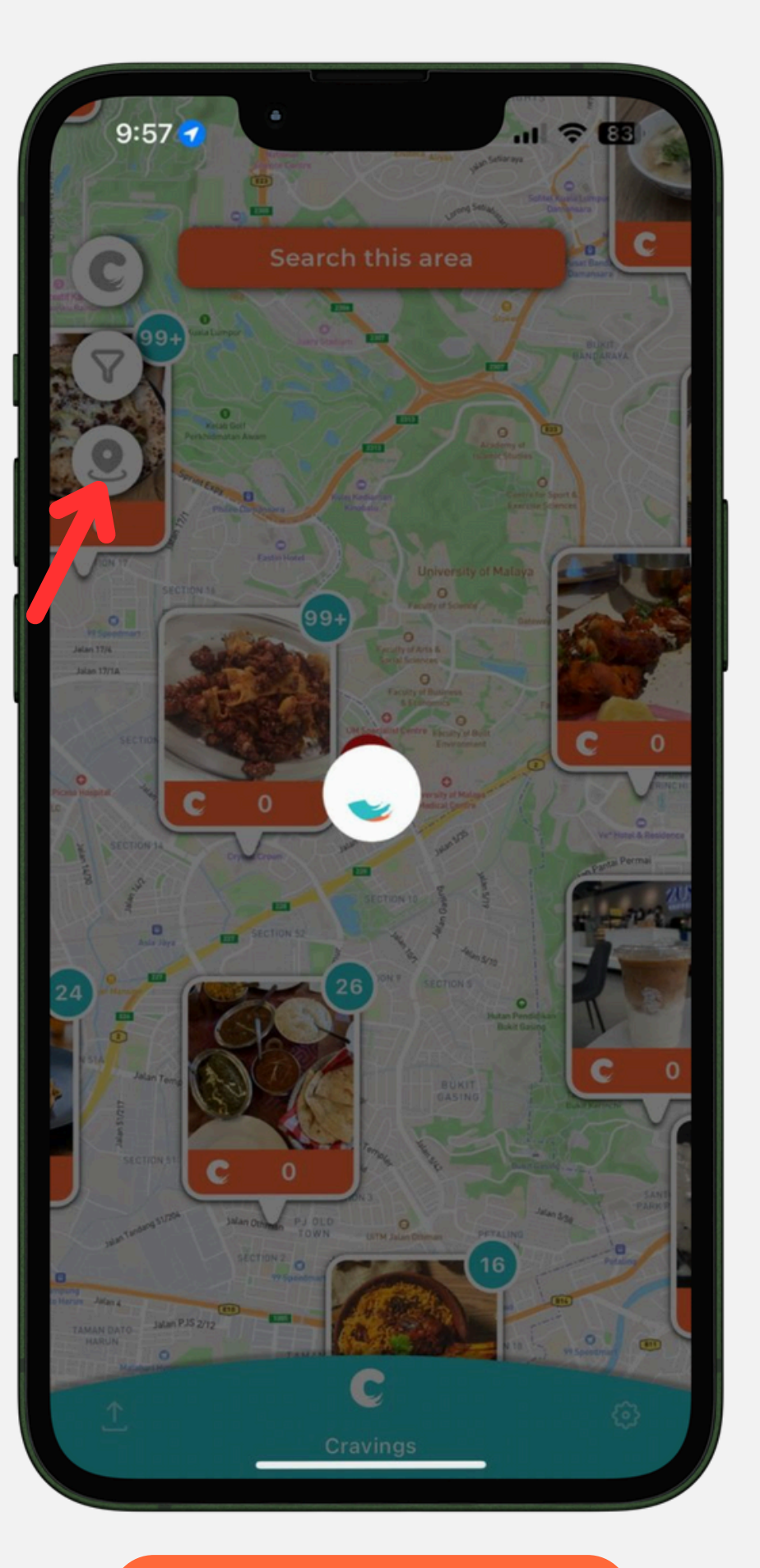

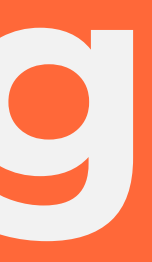

- When users press the filter button, a loading screen appears, then the filter bar appears.
- Remove the loading animation and make the filter bar goes up instantly.

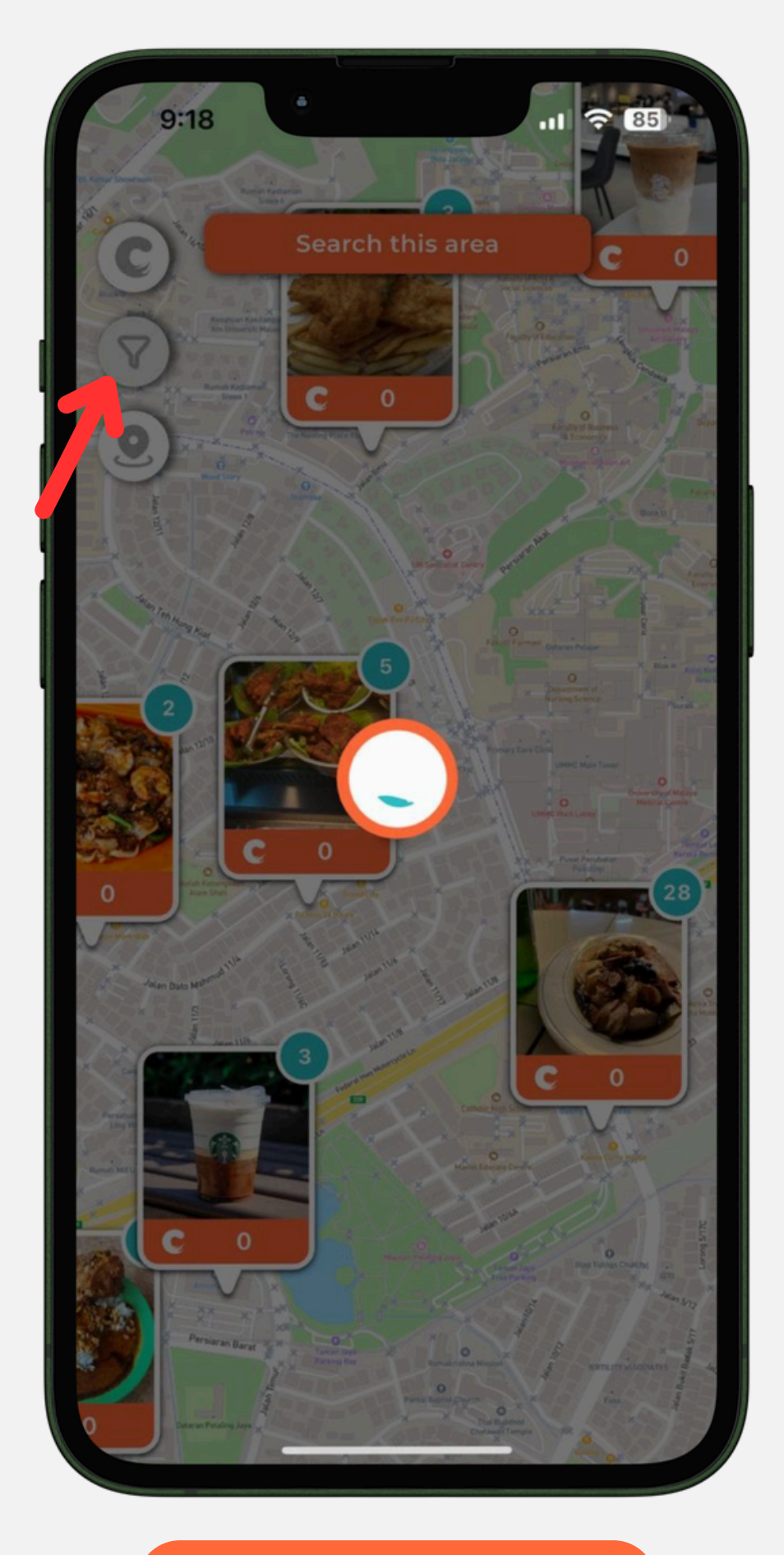

• The spacings between the letters for the placeholder is too far from each other. It should be closer.

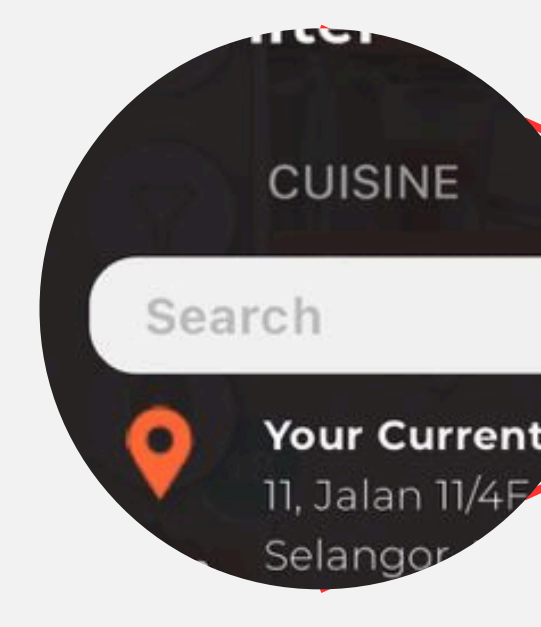

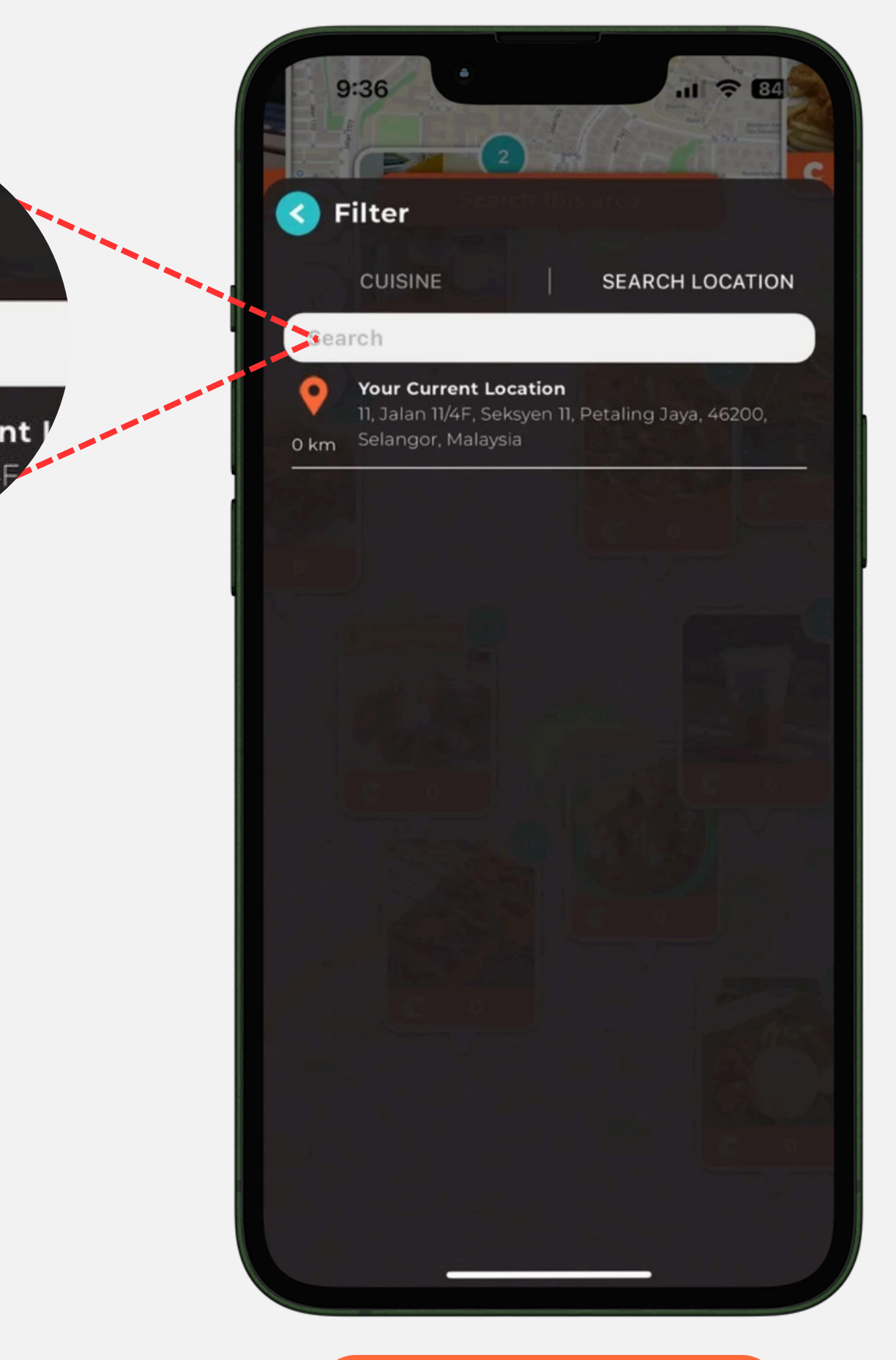

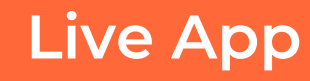

- After the user presses on the search bar, the fill of the search bar becomes White (#FFFFFF) and there will be a stroke on the search bar with the color of Crave Orange (#FF6839).
- There will be a clear all icon when users are typing.
- Make sure the transition when users tap on the search bar is smooth.
- Important note: Refer to the next slide to for a better visualization.

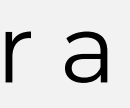

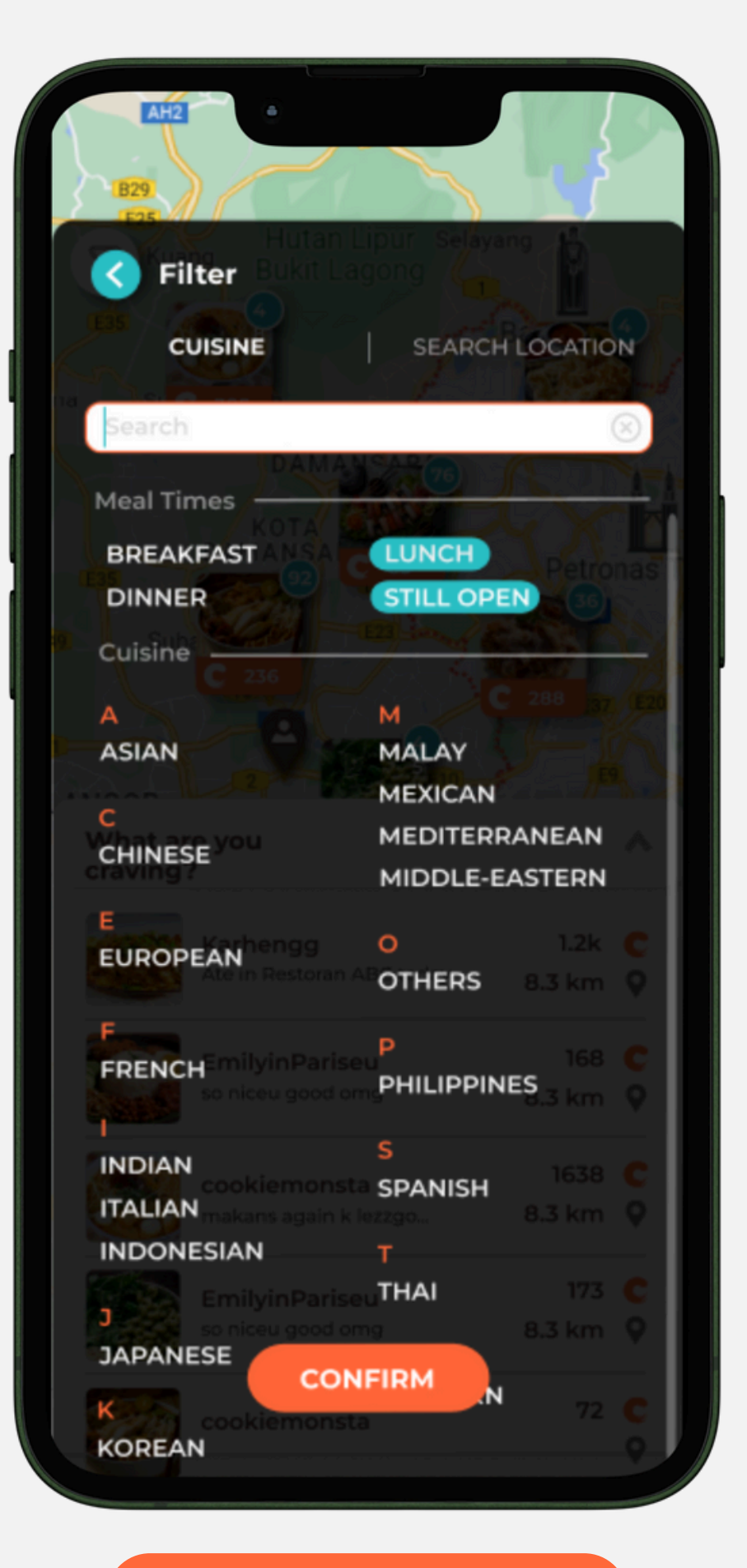

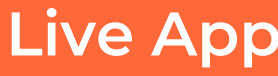

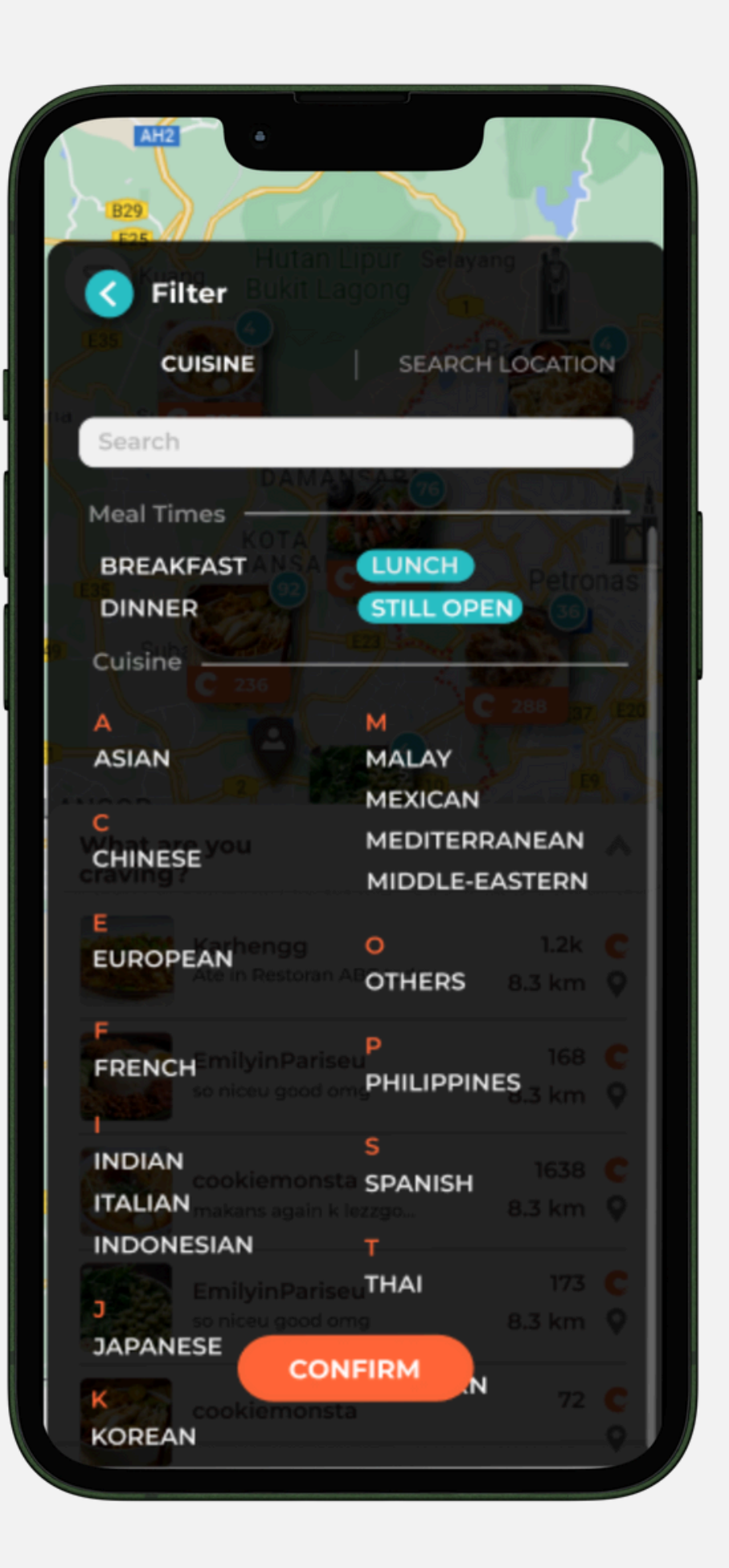

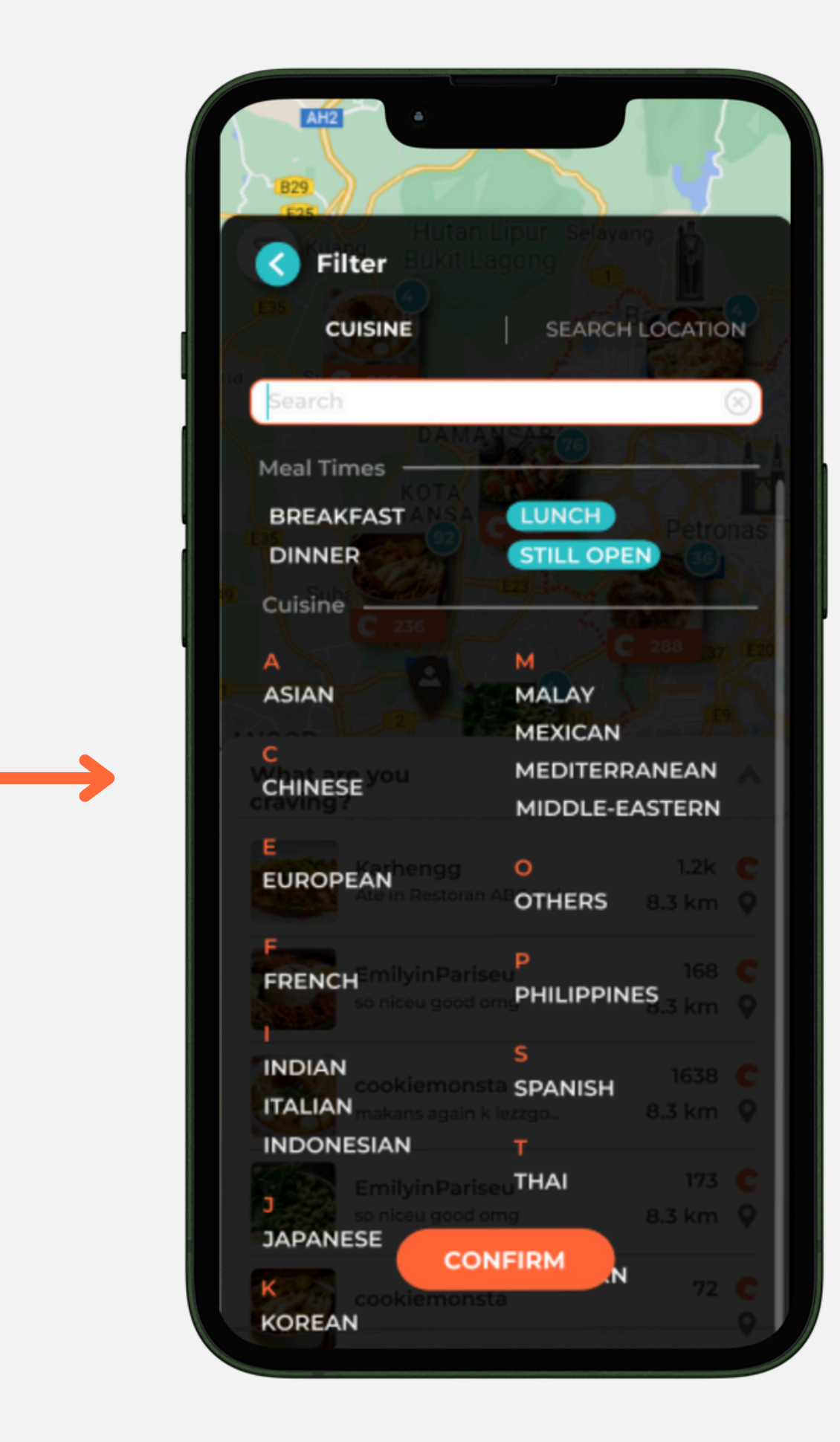

- The spacings between the letters are too far from each other. It should be closer.
- **Important note:** Refer to the next page to see the differences.

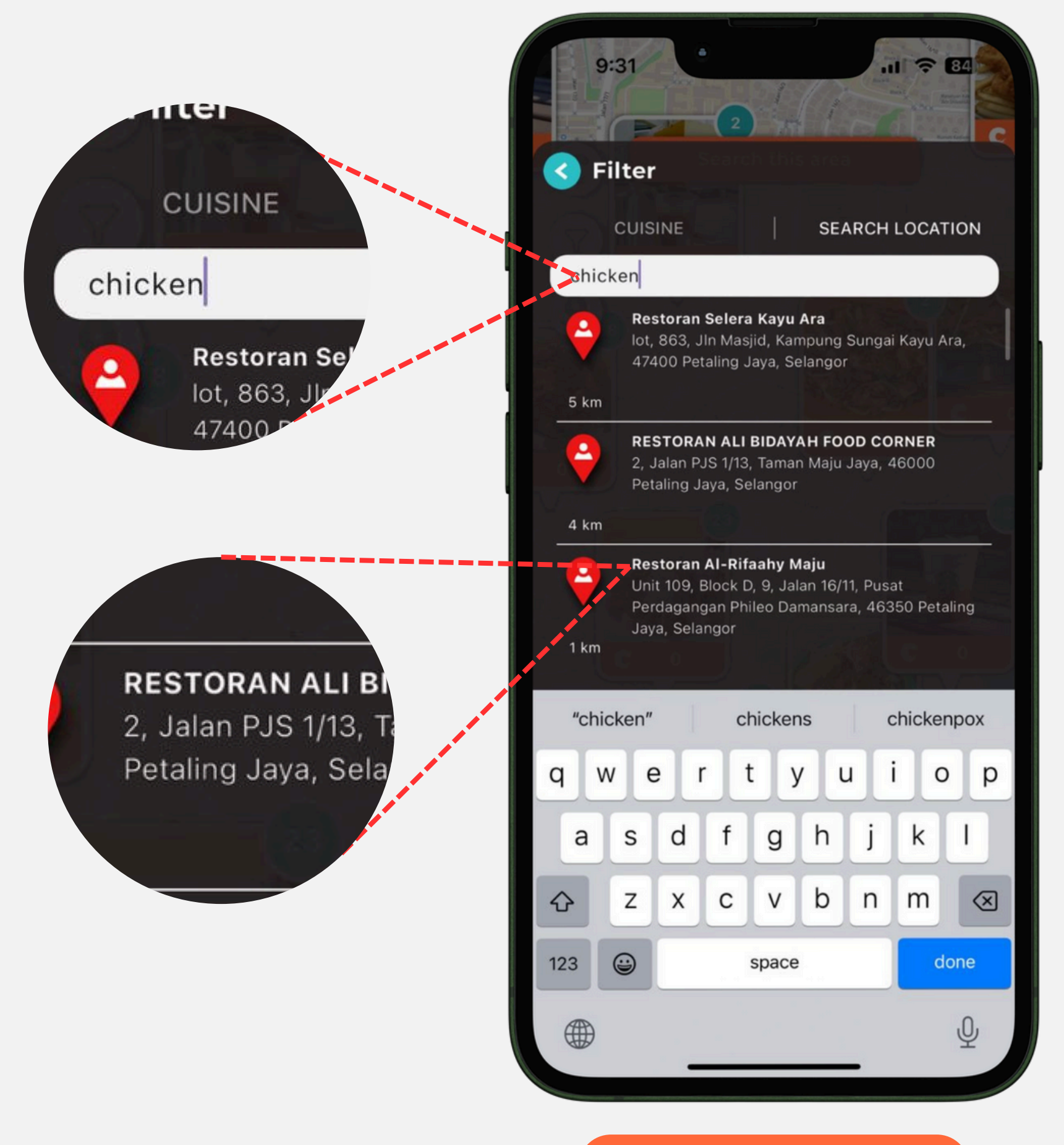

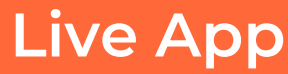

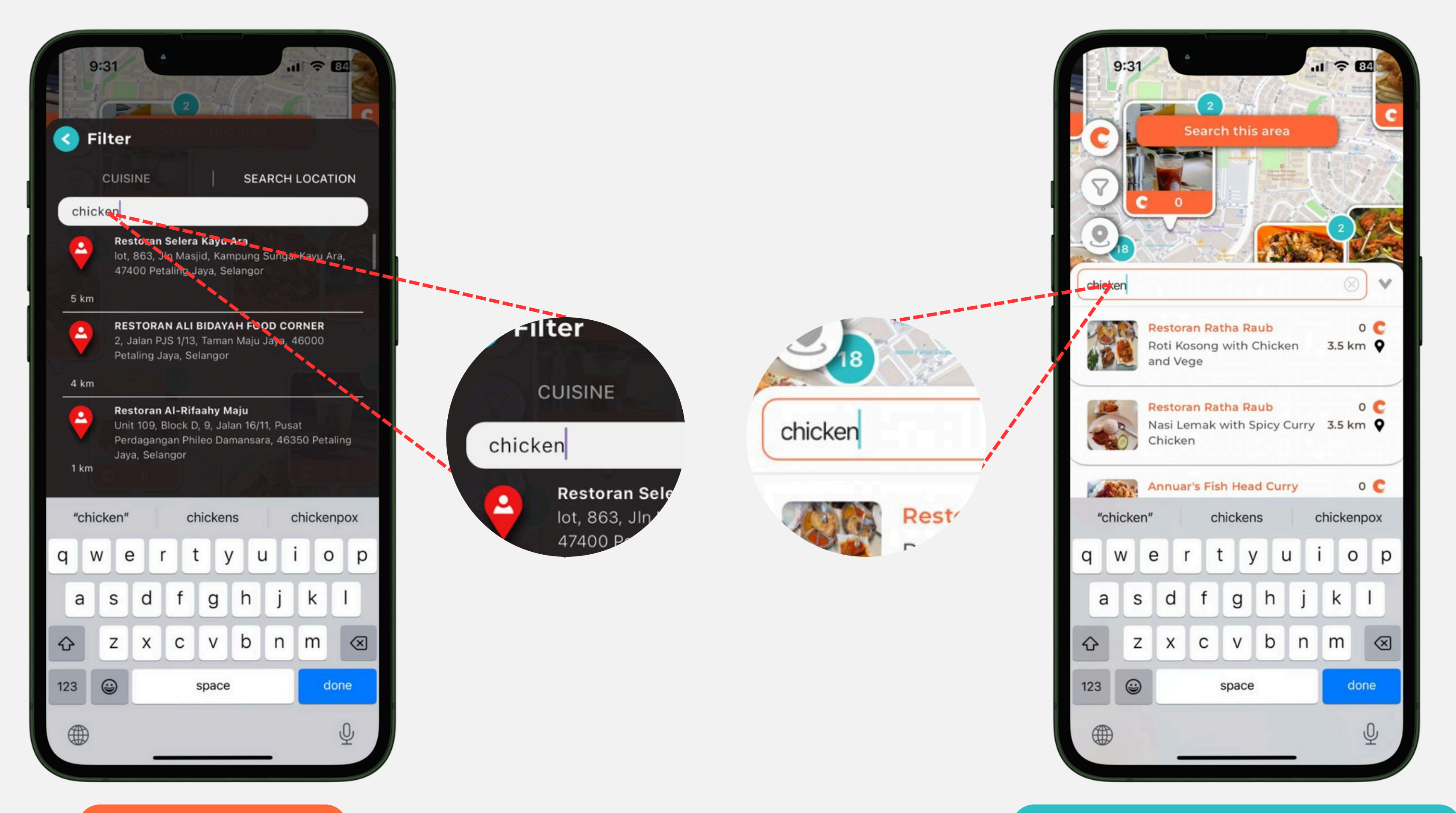

Live App

Sample on Recommendations

 Change "SEARCH LOCATION" to "SET LOCATION".

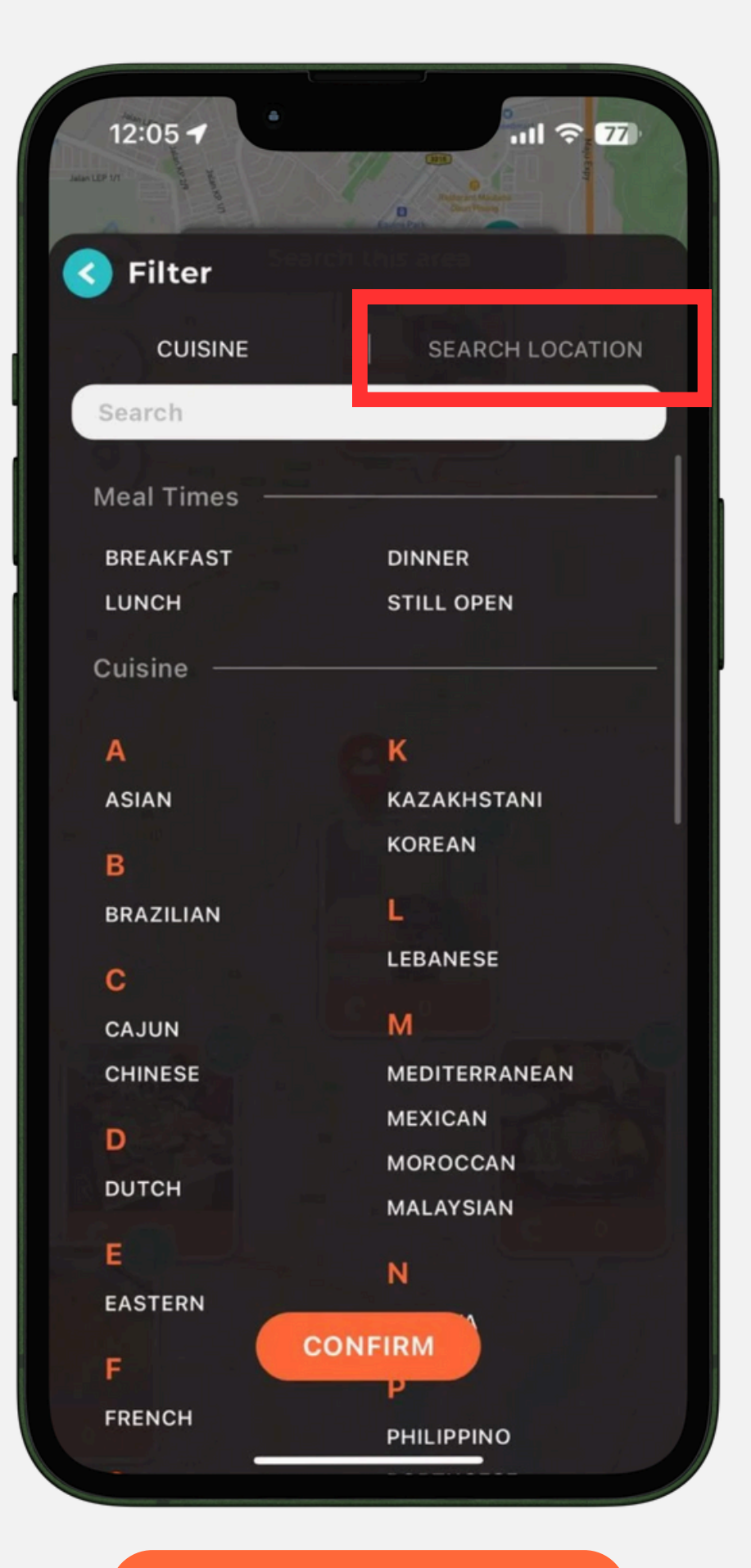

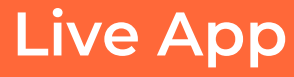

 When users click on the "clear all" button, the search bar becomes grey. Instead, it should still be the same - as shown in the picture.

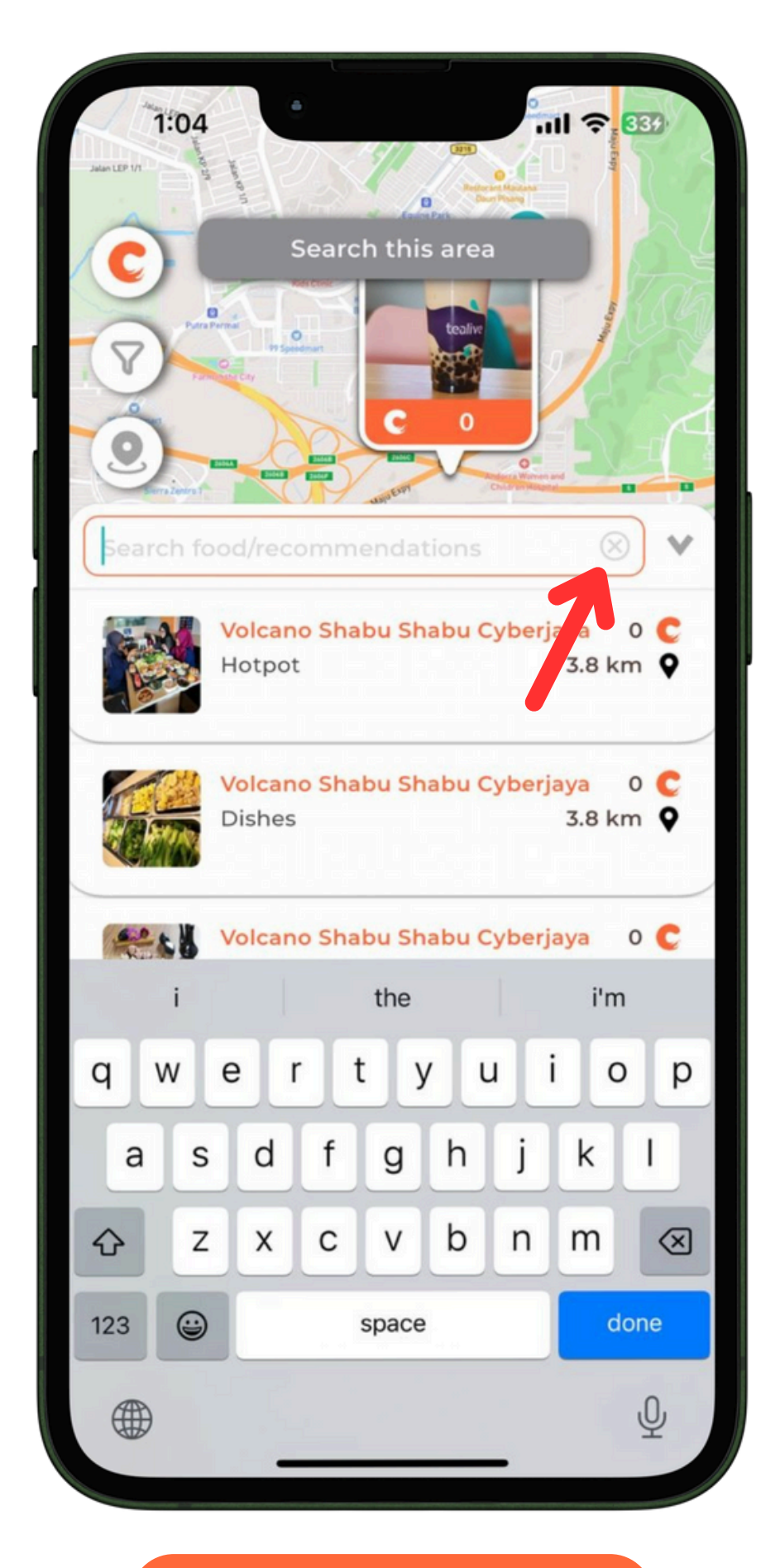

• Change the Crave Icon into a Search Icon.

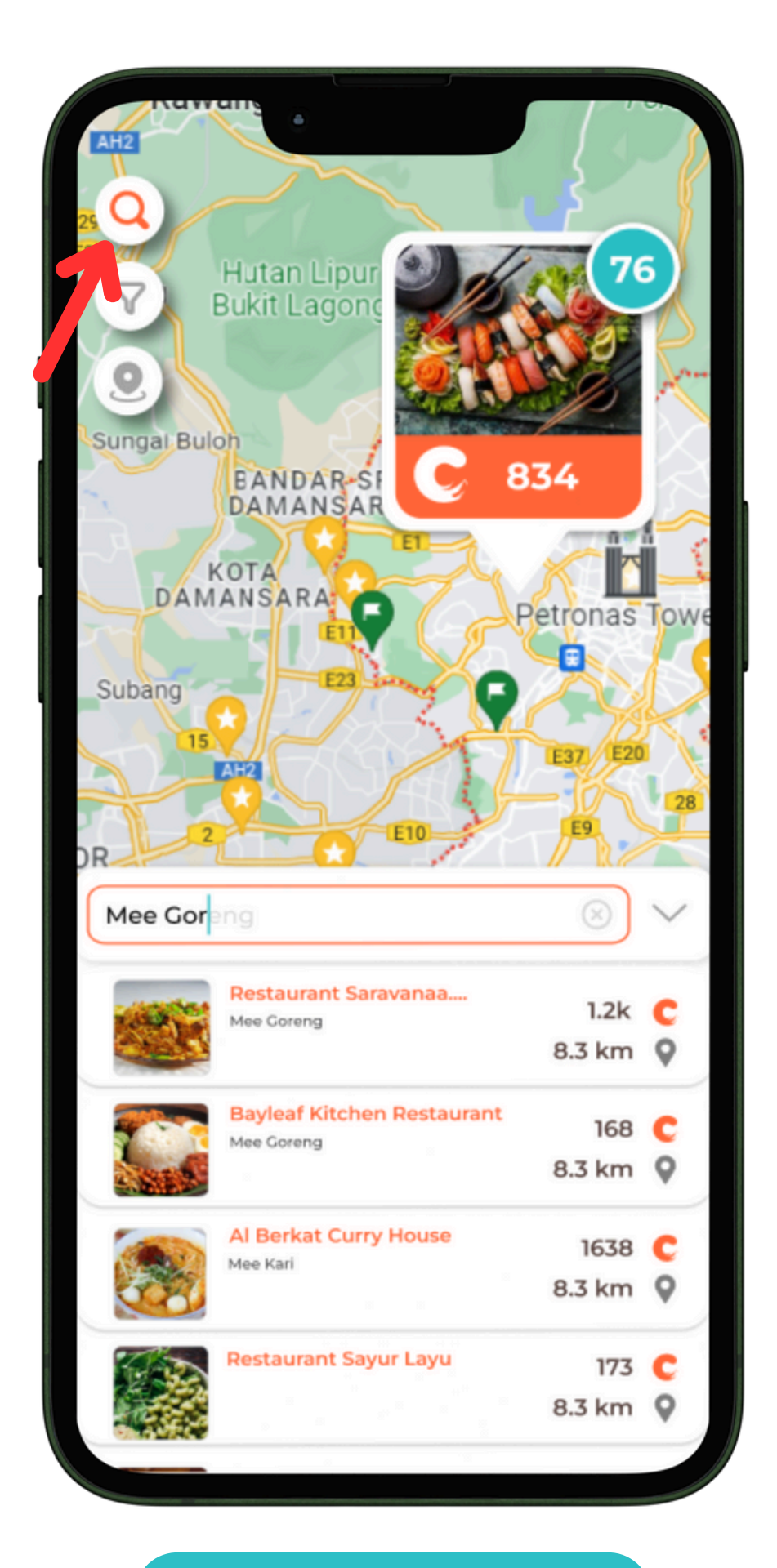

• When users slide a food, the corner radius should already be fixed instead of increasing as the user slides it.

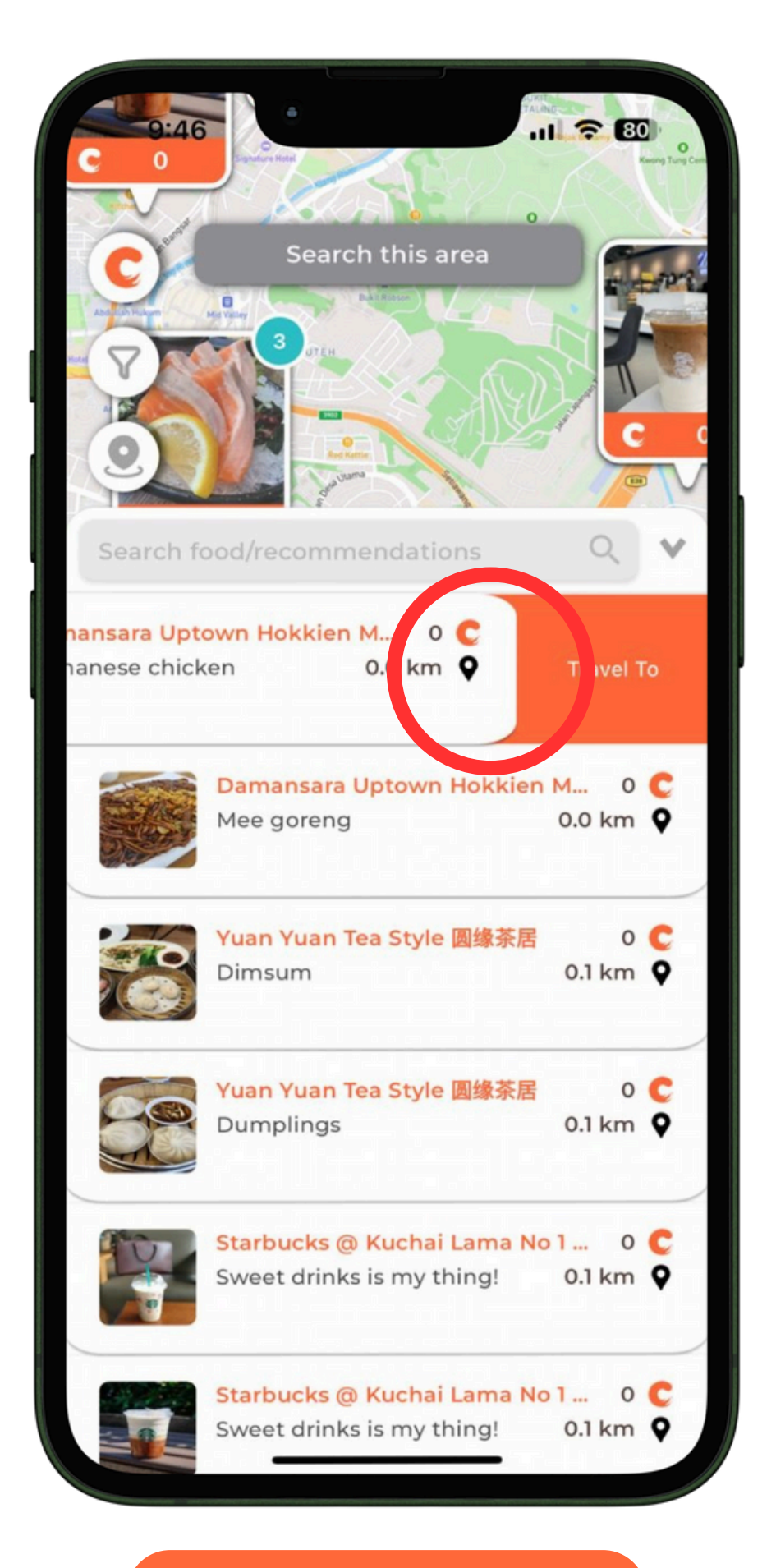

- When users tap the map while recommendations tab & keyboard is open, the map moves and the recommendations tab closes.
- The recommendations tab should close without the map moving.

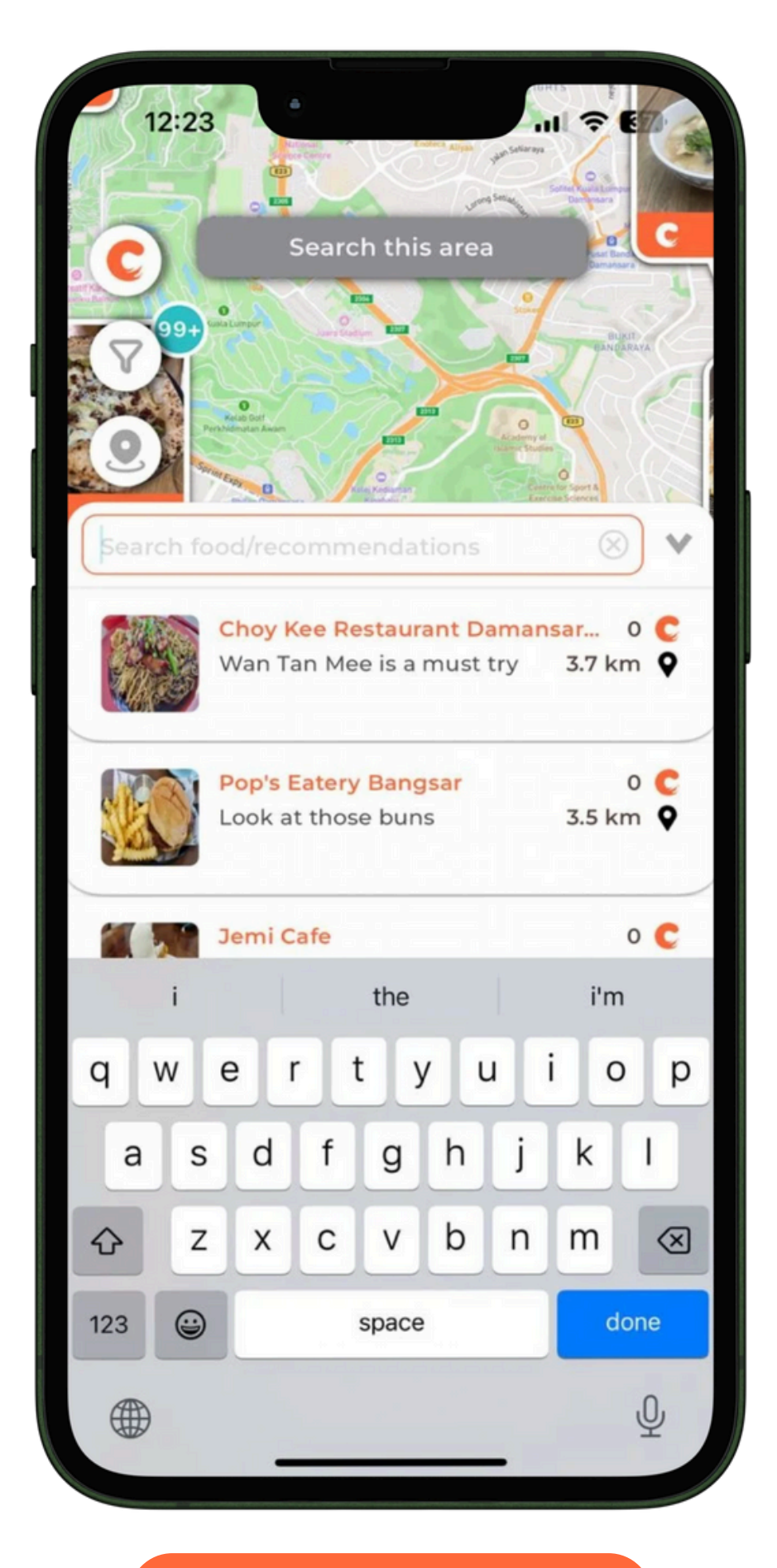

- When users make a typo when searching for food, the search engine will display "Did you mean ...."
- The showed results will be displayed in Montserrat Medium Italic with Crave Blue(#2CBFC6) as the color.

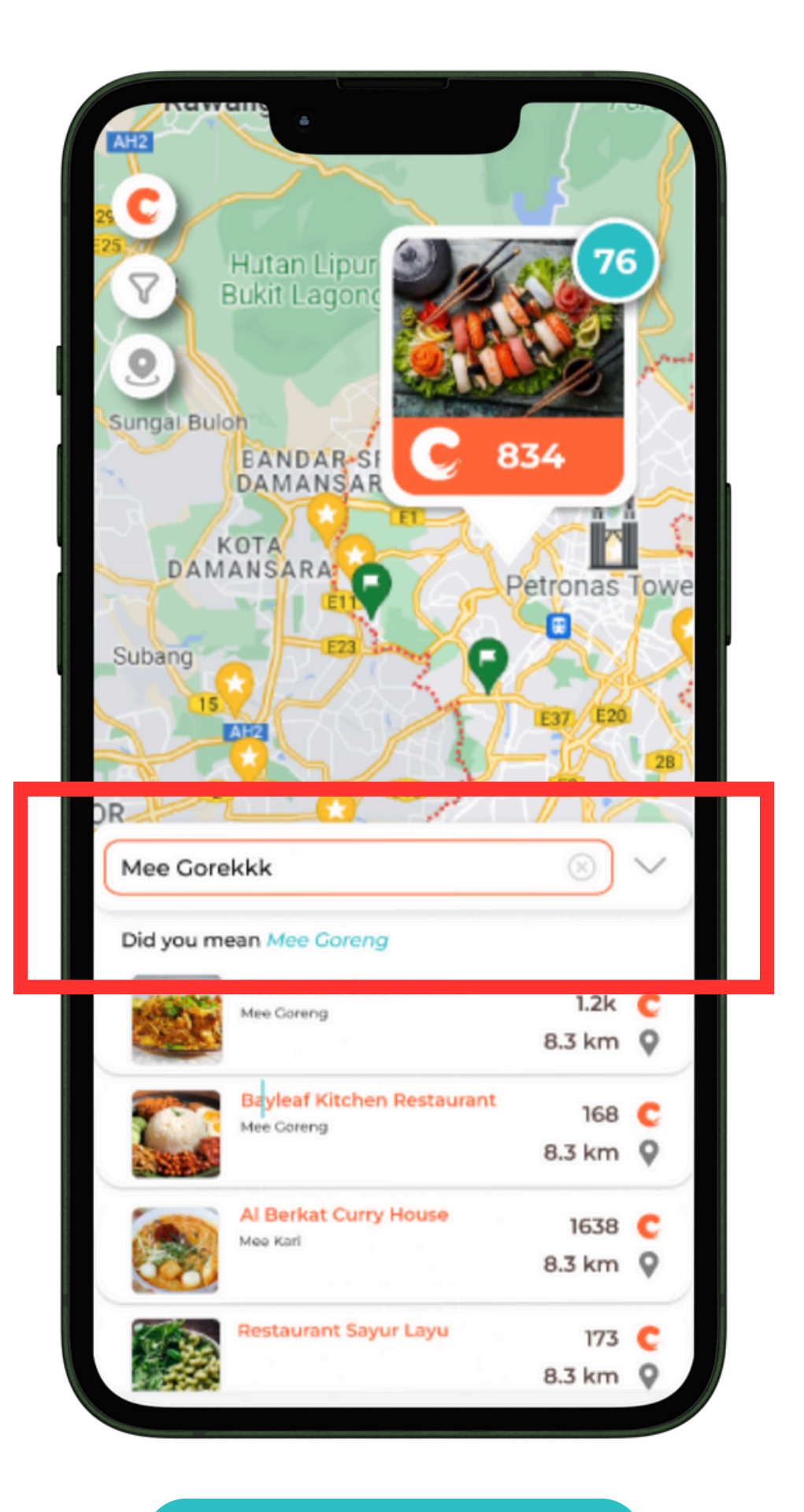

- When typing, there will be a placeholder that will guess and complete the searched food name and display it in the recommendations tab.
- **Important note:** Refer to the picture to further understand.

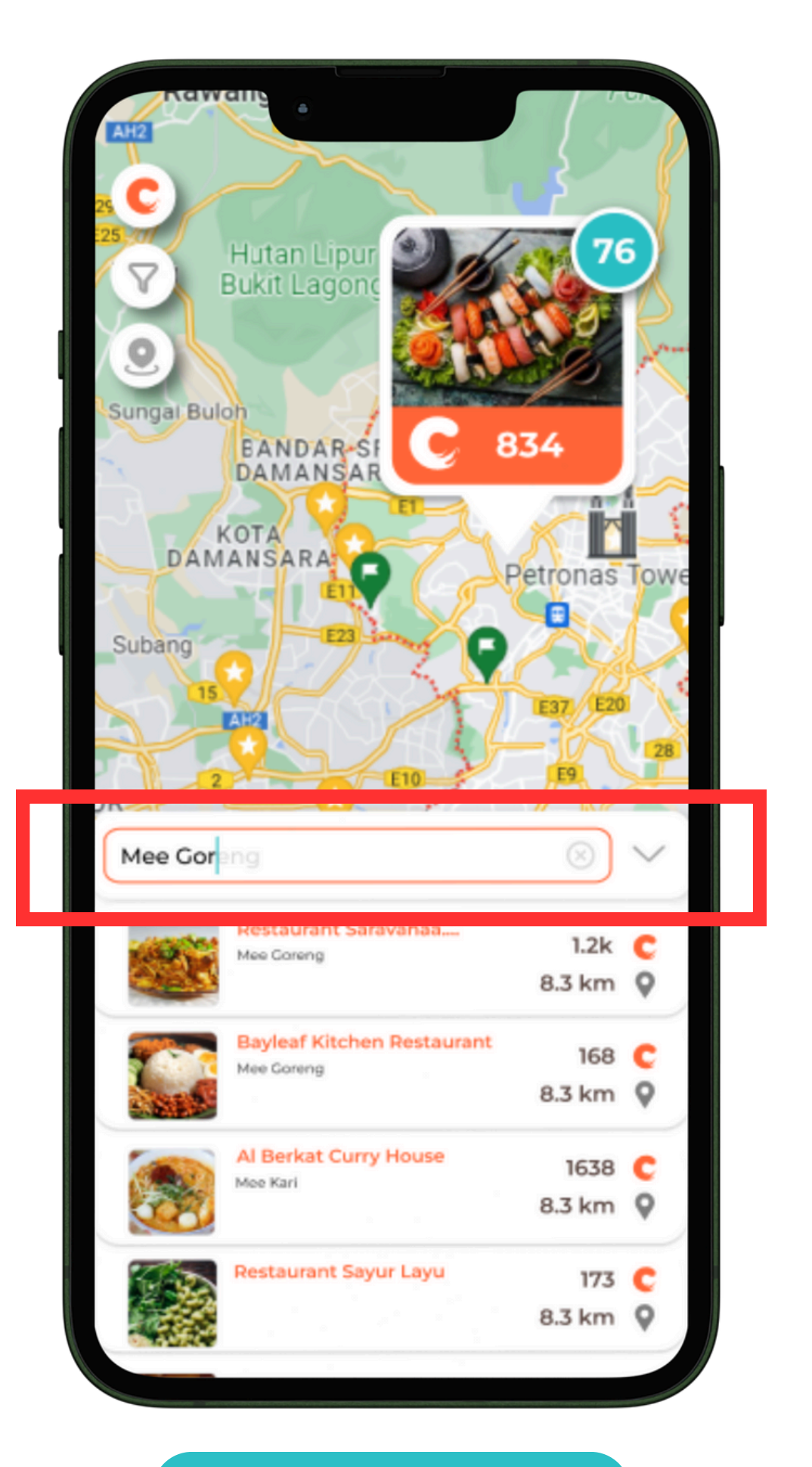

• When there are no search results, the recommendations tab will display a message saying "Sorry, we couldn't find what you're looking for. Nothing found for ...... Try using simpler search terms".

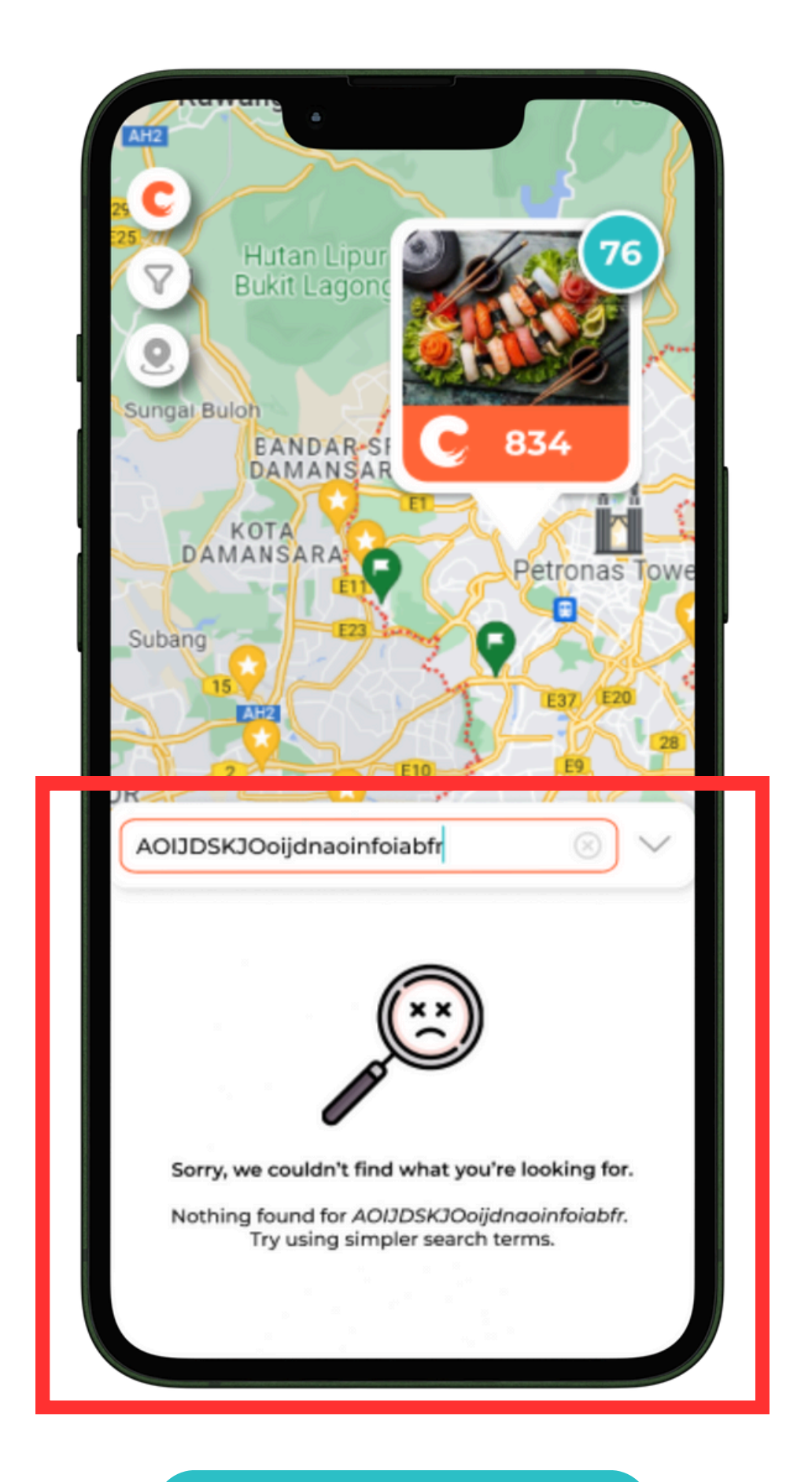

# Thanks